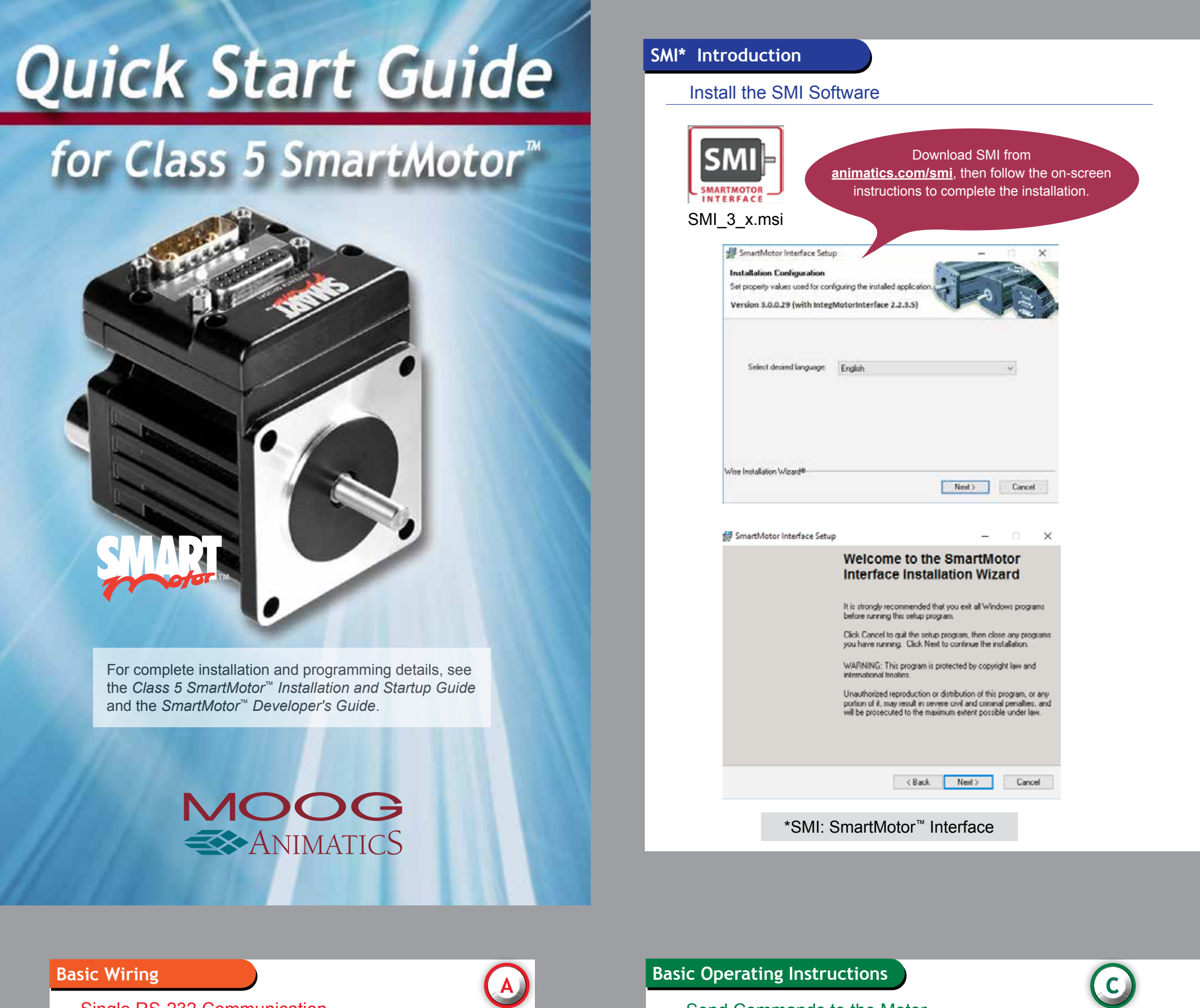

Single RS-232 Communication

SmartMotor Combo Connector

PC RS-232 Connector

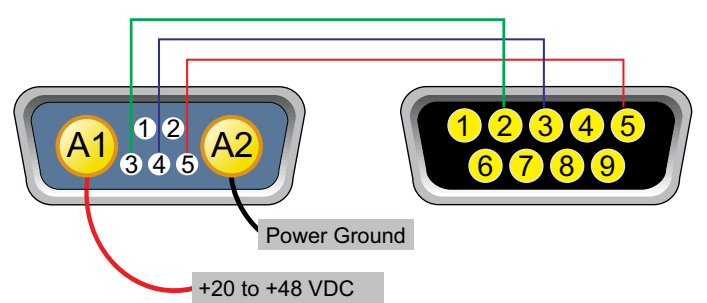

## 7 Pin Combo D-Sub Connection

- 1 I/O 6 GP. Index Input or "G" Command: For -CDS7, CAN-L only
- +5 VDC Out; For -CDS7, CAN-H only
- RS-232 Transmit (Tx)
- RS-232 Receive (Rx)
- Common Ground (typ. SIG Ground) 5
- A1 Main Power: +20-48 VDC
- A2 Common Ground (req'd. POWER Ground)

# 9 PIN RS-232 Connection

- 2 RS-232 Receive (Rx)
- 3 RS-232 Transmit (Tx)
- 5 RS-232 Ground (Gnd)

**NOTE:** Do not reverse the positive and negative leads from the power supply.

High-speed operation of the application requires 48 VDC input.

### Send Commands to the Motor Use the Terminal window to enter single commands. lears the positive an Ber Presso + Dec MARTICE CAR egative limits clears all current faults est 17 Million Limits are enabled by default. Class 5 motors are designed to use normally closed (NC) limit switches for safety. The following commands can be entered in the Terminal window. **NOTE:** Comments on white background are for information only and cannot be typed. Terminal Window - Sending Control Commands to the Motor Position Mode introduced Set Position Mode (default power-up mode) ADT=100 Set acceleration to 100 (1 rev / sec ^ 2 = 4, default is 0) Set speed to 32768 (1 rps = 32768 = 60 rpm, default is 0) PRT=4000 Set the relative position of 4000 (1 rev = 4000, default is 0 Start motion Returns the absolute position of the motor RPA O=0 The current position set to 0 PT=40000 VT=327680 Set the absolute position of 40000 (10rev) Set speed to 327680 (10rev/s) Start motion Returns the absolute position of the motor Velocity Mode introduced Set Velocity Mode Start motion Set half the rate of speed VT=VT/2 END Start motion VT=-VT Motor reverse Start motion Motor decelerates to a stop Torque Mode introduced Set Torque Mode Set the torque to ~5% (range +/- 32767) T=1600 Start motion T=-T Motor reverse Start motion Double the commanded torque T=T\*2 Start motion Motor decelerates to a stop Variabl oduced Set the variable a value to 123 a=123 Returns the value of a variable b=a+2 Rb OFF Set variable b value to the variable a plus 2 Returns the value of variable b Turn off power to the motor coils and terminate motion Total reset, equivalent to power off and then on

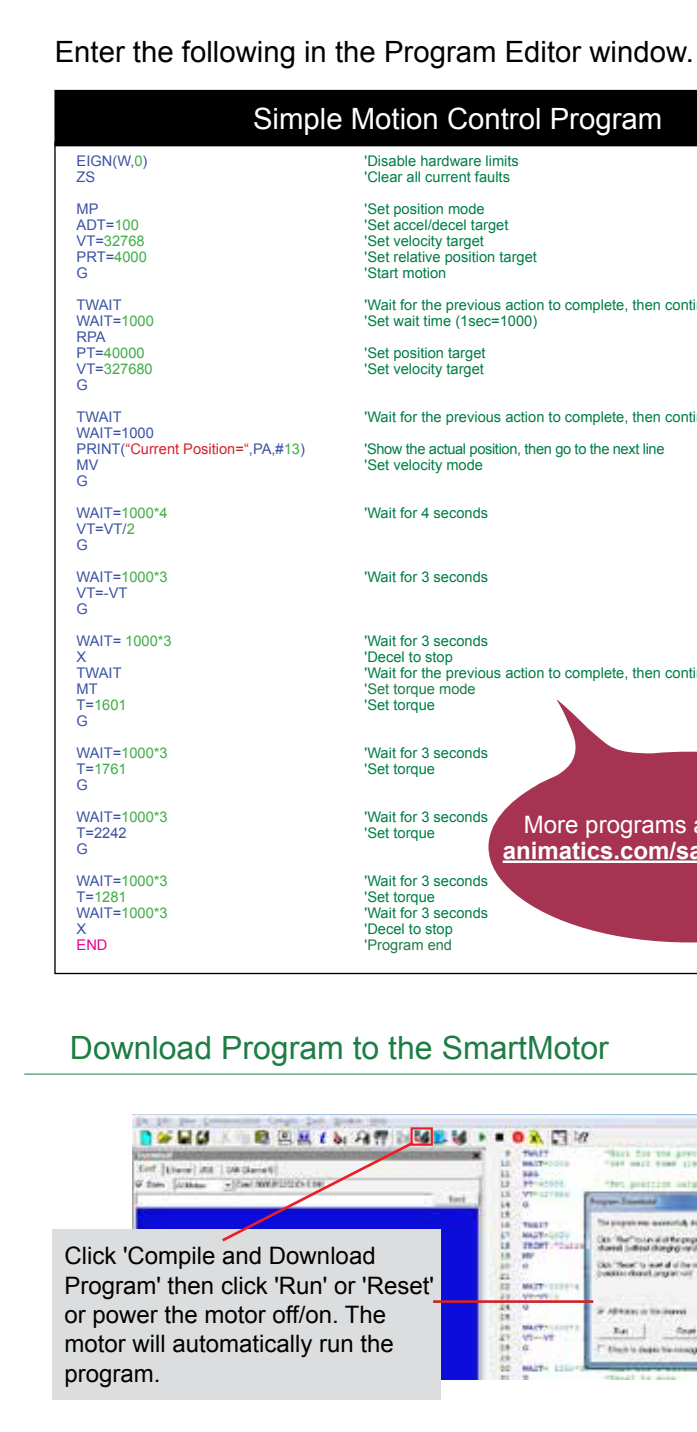

1 L L L L L

## Establish Communication

## To establish communication between the PC and SmartMotor, use the Find Motors button.

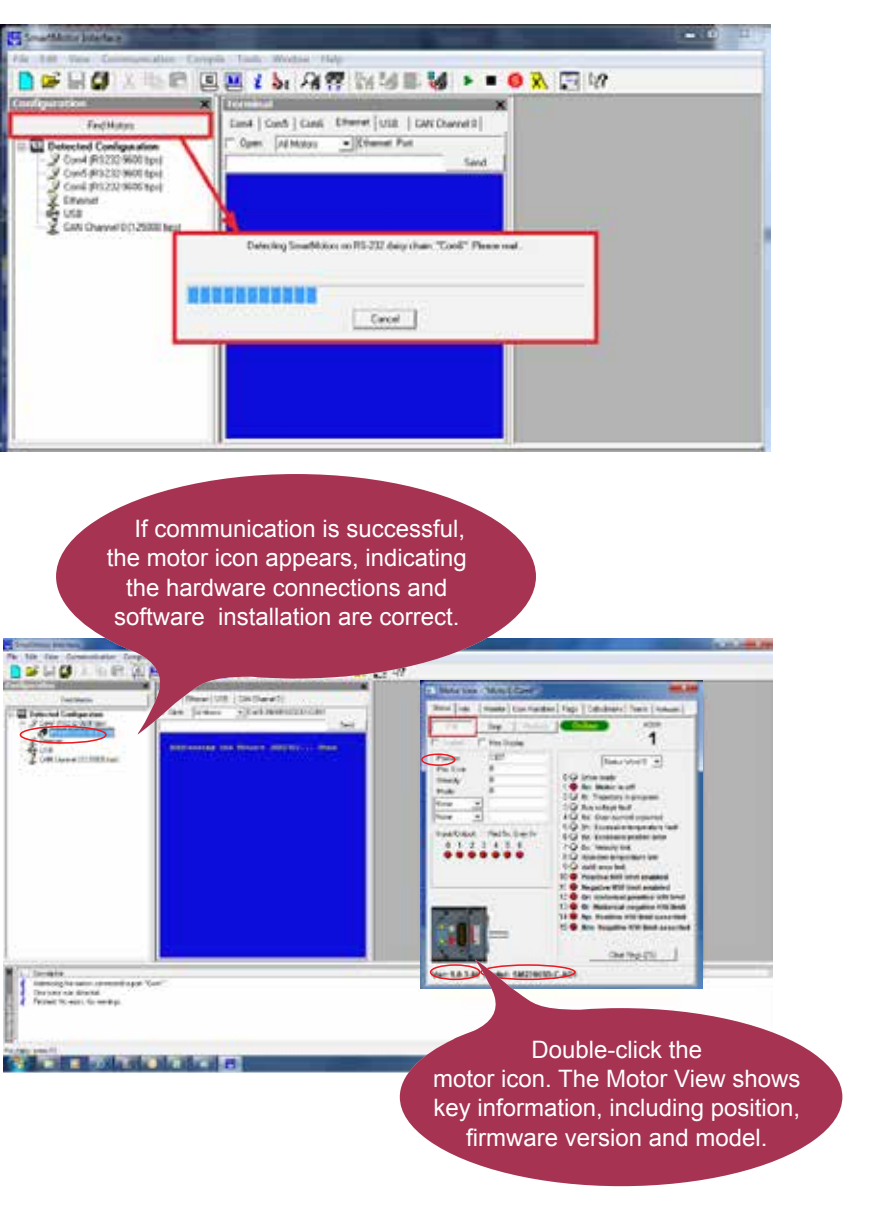

### SMI Tools

SMI Tools offer an array of

advanced functionality for

the application developer.

For instructions, refer to

SmartMotor Developer's

Guide.

🗅 🚅 🖬 🕼 🕽 🕽 E Detected Corrigeont

Monitor1

Stop

Hex Display

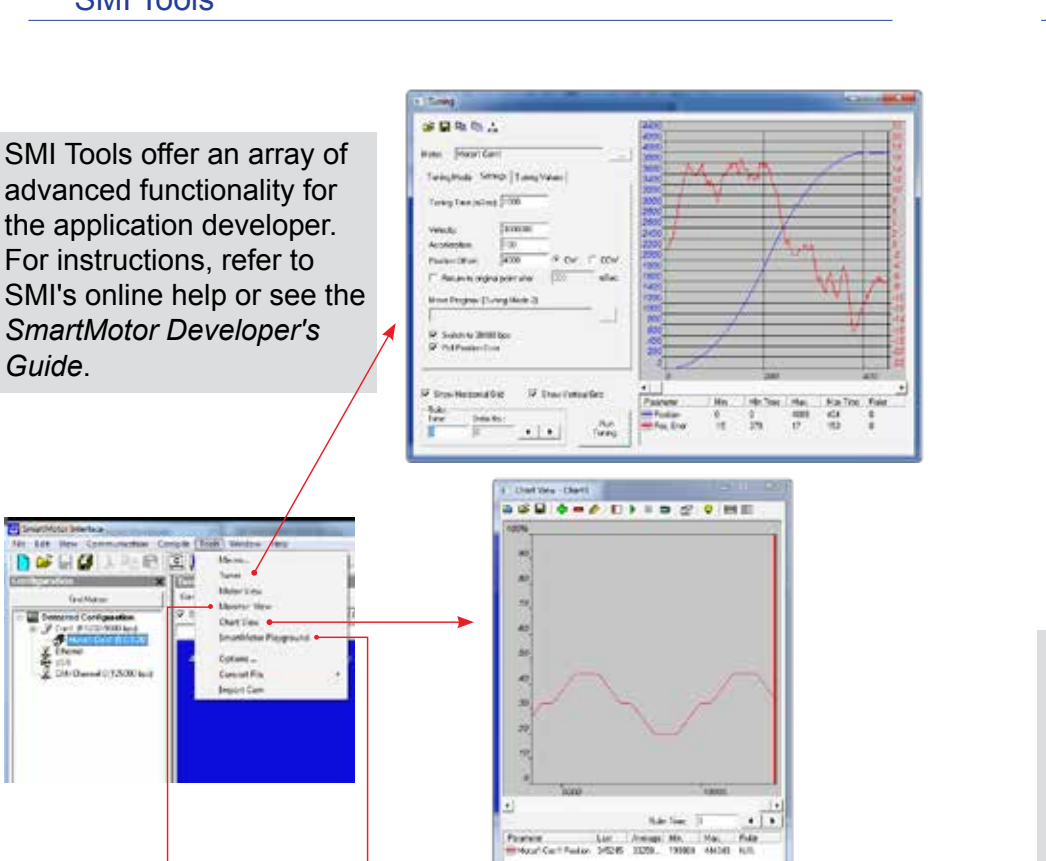

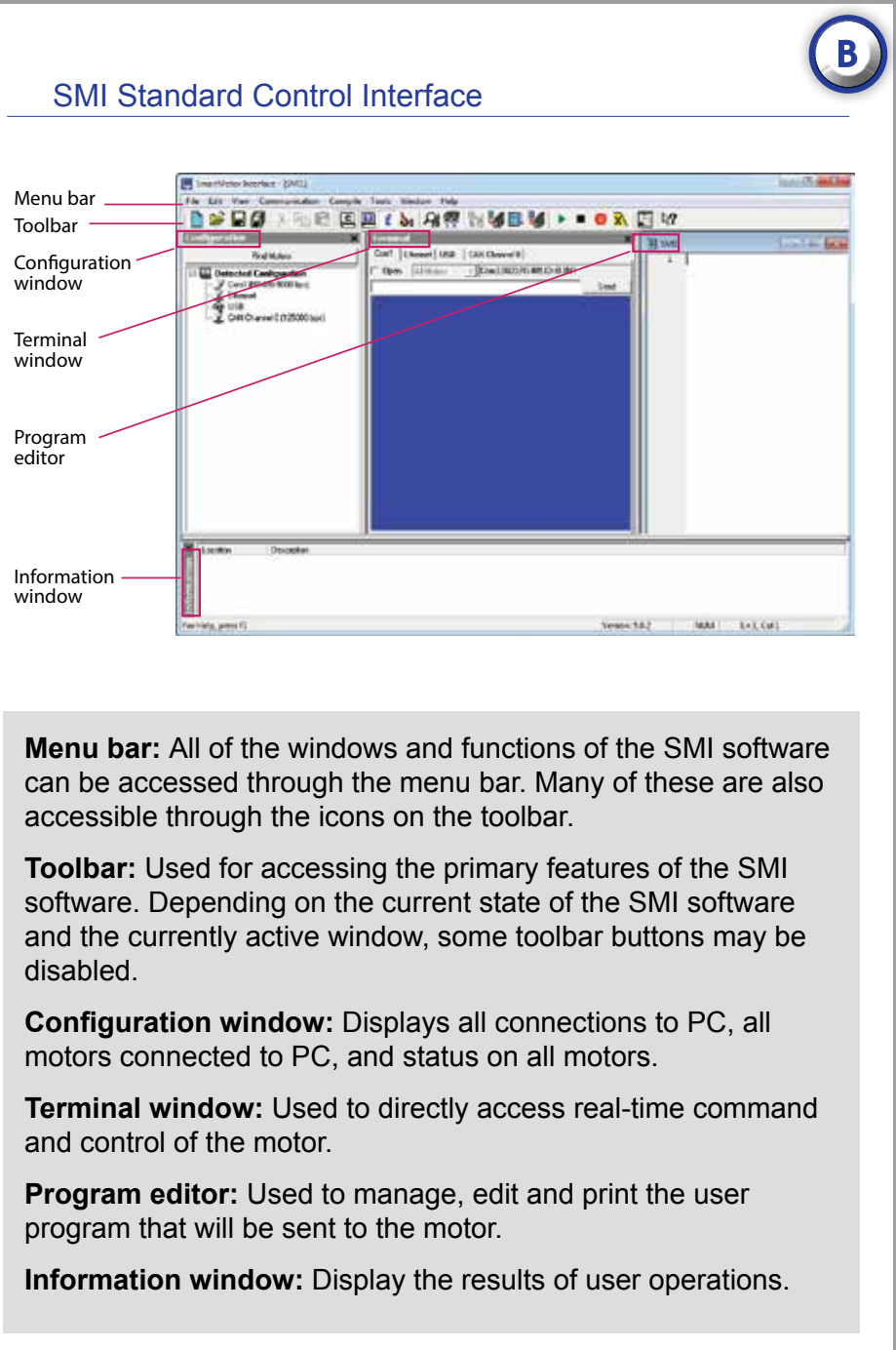

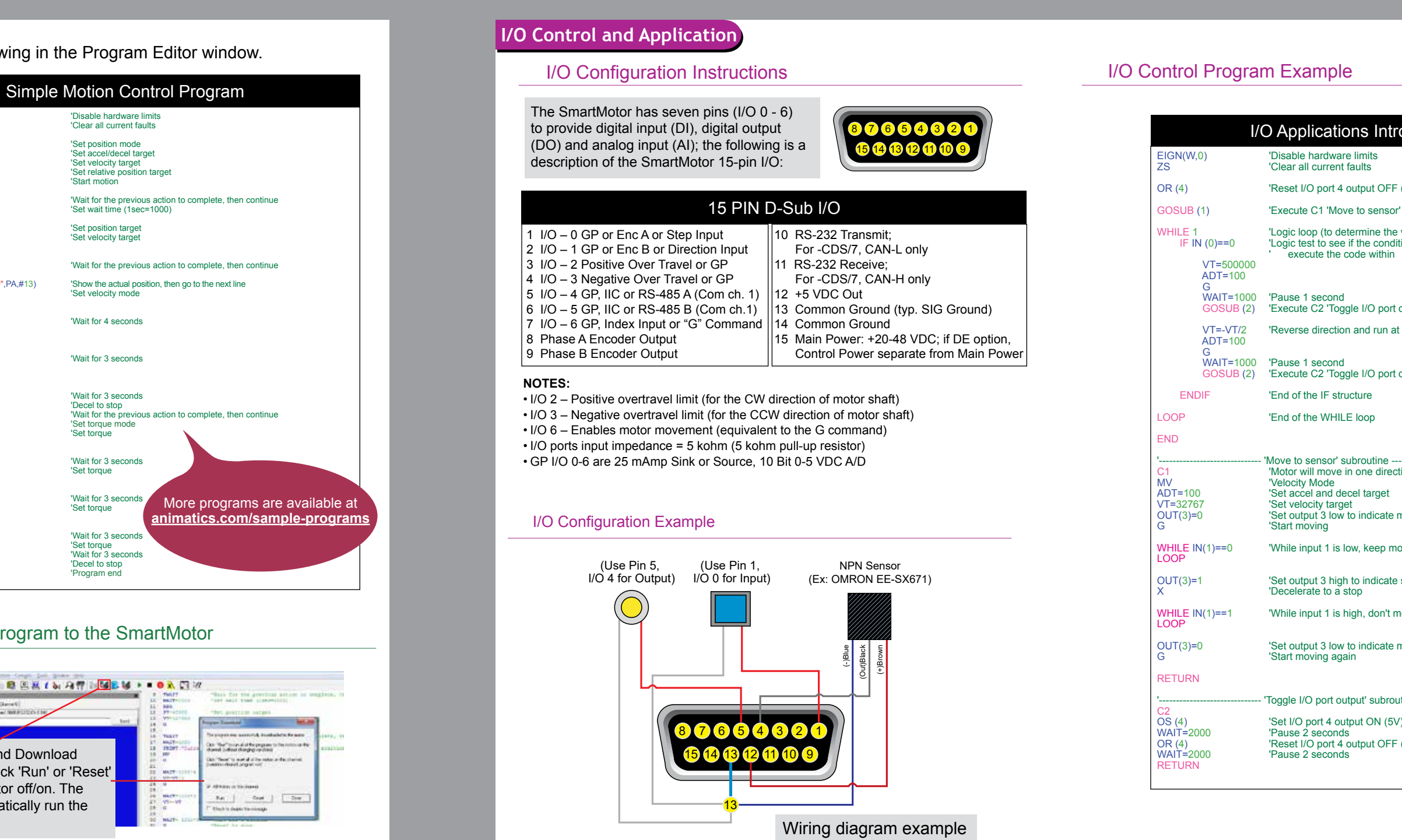

Smarthfolior Planground

c: 58.3.35 Model: 1

Part Card + Company Manuel Card + 1

100 HFM Lattine (10000)

- **HKRNN** 

to P Department I Failing

Revised

100008

Rec Sk. Gey 0

......

Date wordt +

Cost Real (CS)

9 Duste Satura Lint

Chie Piet Phys

\_\_\_\_\_ Decorrect\_\_\_\_\_ G T \_\_\_\_\_

'Disable hardware limits 'Clear all current faults

Set accel/decel targe

Set velocity target Set relative position target

'Set position mode

'Start motion

'Set position targe

'Set velocity targe

Set velocity mode

'Wait for 4 seconds

'Wait for 3 seconds

'Wait for 3 seconds

'Wait for the previ

'Set torque mode 'Set torque

'Wait for 3 seconds

'Wait for 3 secor

'Set torque

'Wait for 3 sec

'Decel to stop 'Program end

'Set torque 'Wait for 3 seconds

|                                                            | D |
|------------------------------------------------------------|---|
|                                                            |   |
| roduced                                                    |   |
|                                                            |   |
| F (0V)                                                     |   |
| or' subroutine                                             |   |
| e value 1 for infinite loop)<br>dition is met, if so,<br>1 |   |
| rt output' subroutine                                      |   |
| at 1/2 previous velocity                                   |   |
| rt output' subroutine                                      |   |
|                                                            |   |
| ection until input 1 goes high                             |   |
| e motion                                                   |   |
| noving                                                     |   |
| e stop                                                     |   |
| move                                                       |   |
| emotion                                                    |   |
| outine                                                     |   |
| 5V)                                                        |   |
| F (0V)                                                     |   |
|                                                            |   |
|                                                            |   |

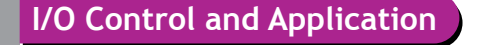

Analog Input Application Example

Motor to Follow the Movement and the Use of Electronic Gearing

D

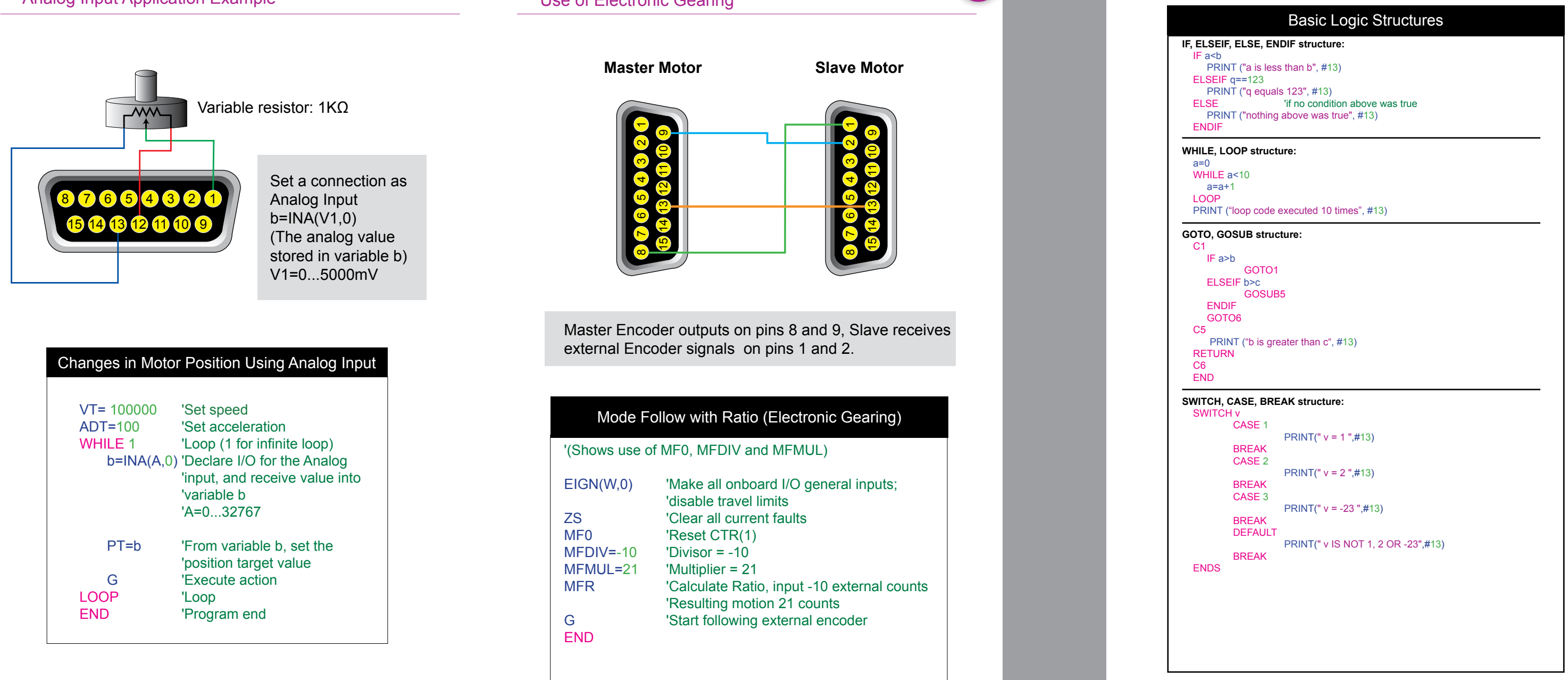

# Multi-Axis Control Wiring and Addressing

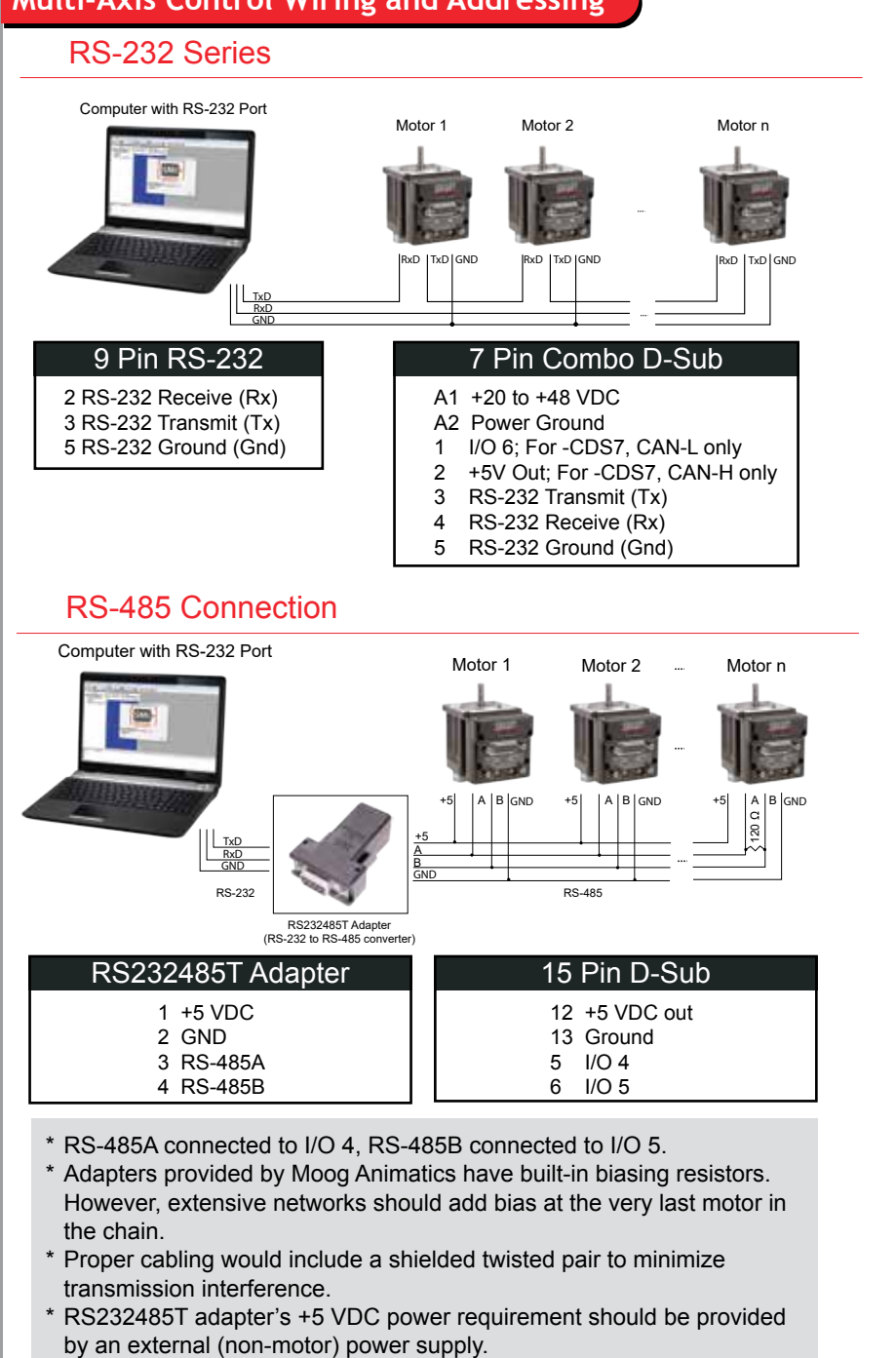

## Addressing

Objective: To be able to communicate instructions to the specified motor, each motor must first have a unique address within the whole system. Methods: SmartMotor provides two ways to define the motor address: 1. Automatic Addressing (Auto-Addressing): after each reboot, the system

automatically sets the motor's address based on its order in the serial 2. Pre-Addressing: The motor's address is stored within each motor's user

program.

## Auto-Addressing

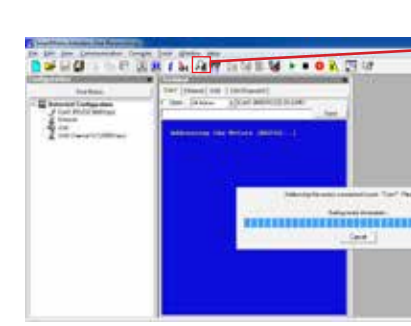

When completed, the system

displays the detected motors,

their assigned addresses and

firmware versions as shown.

On the Toolbar, click 🆓 (Find Motors) or Find Motors in the Configuration window.

The computer determines the order based on the motor's position in the serial chain the closest to the computer is motor 1, followed by motor 2, etc. NOTE: If some are preaddressed, you can re-address all motors, which may change the existing motor addresses.

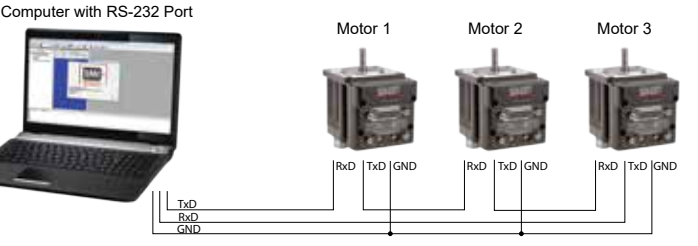

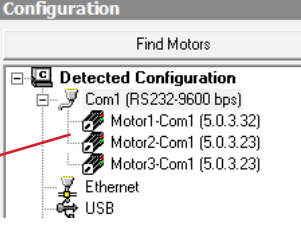

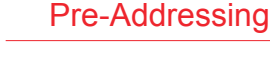

Enter the following commands into the motor's user program to have the SmartMotor self address:

> SADDRn 'Pre-motor address, where n = 1,2,3 ... ECHO END

'Open response (see NOTE below)

SADDR2

Motor 2

SADDR1

Motor 1

SADDR3

Motor 3

NOTE: For RS-232 multi-axis, all of the motor responses must be open (ECHO). For RS-485 multi-axis, all of the motor responses must be closed (ECHO\_OFF).

Restart the power supply (Reset). After the motors have powered on, click 🧱 (Detect Motors). SMI finds the pre-addressed motors and displays them in the Configuration window.

NOTE: If some motors are addressed and some are not, then you can choose to re-address all motors. This will probably change the address of any previously addressed motor.

Computer with RS-232 Port

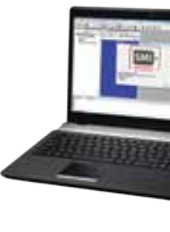

HMI with RS-232 Port

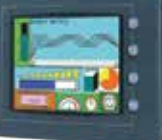

Specification and information are subject to change without prior notice. Refer to the website, www.animatics.com, for the latest information. Moog Animatics and the Moog Animatics logo, SmartMotor and the SmartMotor logo, Combitro and the Combitronic logo, and SMI are all trademarks of Moog Inc., Animatics. Other trademarks are the property of their respective owners.

© 2018 Moog Animatics MA1023-0518

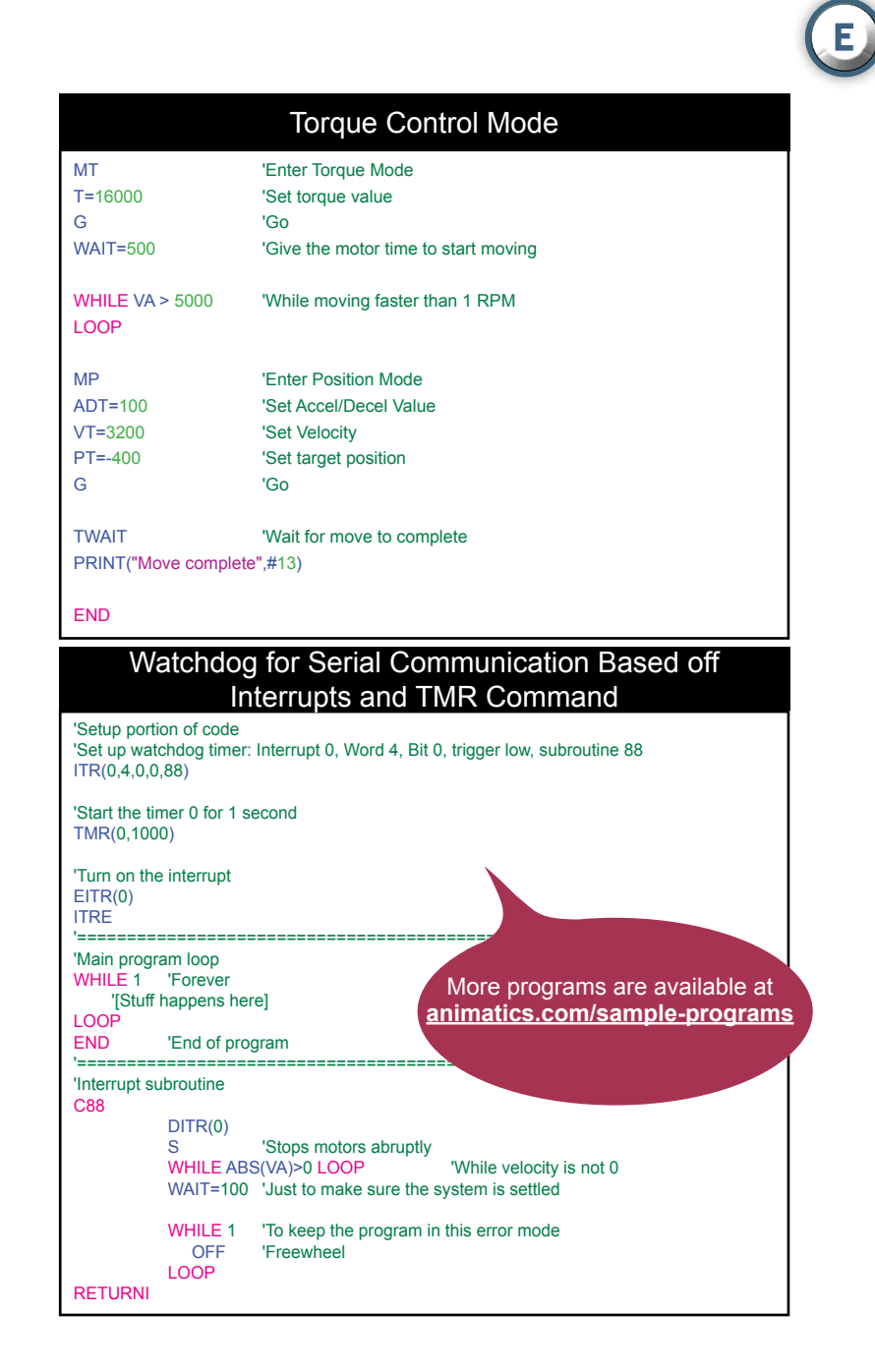

## **Multi-Axis Control Instructions**

Type the following commands in the Terminal window. **NOTE:** Comments on white background are for information only and cannot be typed.

| Terminal Window - Sending Cor |                                         |
|-------------------------------|-----------------------------------------|
| 0EIGN(W,0)                    | All motors, set local I/O in word 1 as  |
| 0ZS                           | All motors, clear all current faults    |
| 0MP                           | All motors, set to position mode        |
| 0ADT=500                      | All motors, set accel/decel to 500 (4   |
| 0VT=32768                     | All motors, set velocity target 32768   |
| 0PRT=4000                     | All motors, set position relative targe |
| 0G                            | All motors, start motion                |
| 1RPA                          | Motor 1, report the position            |
| 2RPA                          | Motor 2, report the position            |
| 0O=0                          | All motors, set current position to 0   |
| 1MV                           | Motor 1, set to velocity mode           |
| 1VT=300000                    | Motor 1, set velocity target 300000     |
| 1ADT=25                       | Motor 1, set accel/decel to 25          |
| 1G                            | Motor 1, start motion                   |
| 1X                            | Motor 1, slow motion to stop            |
| 1VT=-100000                   | Motor 1, set velocity target -100000    |
| 1G                            | Motor 1, start motion                   |
| 1X                            | Motor 1, slow motion to stop            |
| 2MT                           | Motor 2, set to torque mode             |
| 2T=1600                       | Motor 2, set torque 1600                |
| 2G                            | Motor 2, start motion                   |
| 2X                            | Motor 2, slow motion to stop            |
| 2T=-1280                      | Motor 2, set velocity target -1280      |
| 2G                            | Motor 2, start motion                   |
| 2X                            | Motor 2, slow motion to stop            |

www.animatics.com

## Common SmartMotor Commands

## Quick Reference for Frequently Used Commands

milliseconds

WHILE expression

I/O COMMANDS:

ravel limit

general use input

### REFERENCE KEY:

F

# - is the I/O Bit Numbe  ${\bf m}$  - is the mask value of which bits are affected W - defines it as a word (16 bits) expression - an expression must conain no more than a total maximum of 32 operators, values, and parenthesis value - a number, variable or math expression with one operand constant - means a fixed integer gen# Trajectory generator number:

1 or 2 i - Interrupt number, valid values are from 0 to 7

COMMUNICATION COMMANDS: CCHN(RS2,0) Close communication

Default: (RS-232, chan=0, no parity 9600 baud,1 stop bit, 8 data bits, command, 1000 ms timeout)

PROGRAM FLOW COMMANDS:

C constant Subroutine label, e.g.

TR(i) Individual interrupt enable ELSEIF expression Used for IF

expression is true, then execute code END End program execution

structures

up to 999 GOTO(value) Jump program execution to a label, value up to 999

ITR(i, status\_wrd#, bit#, s, label#) Interrupt setup

PAUSE Pause program execution, used for interrupts

RETURNI Return from interrupt UN Start program execution

RUN? Wait at this point for RUN command before program starts to execute

SWITCH expression Switch case TWAIT Wait for trajectory to complete only used in program TWAIT(gen#) Wait for trajectory generator (gen#) to complete its move WAIT=expression Set wait time in

EIGN(#) Assign a single I/O point as

SIN(value) Sine SQRT(value) Square Root TAN(value) Tangent TMR(x,t) Sets timer x for t millisecond

2^31 -1

MOTION COMMANDS ADT=expression Set the accel/decel at once for a move

Ai(0) Arm index rising edge of internal EILN Set port C (I/O-2) as negative over Ai(1) Arm index rising edge of external

RRANDOM Report the next available

andom number in the range 0 to

AMPS=expression Current limit value 0-1023

BREAK Break out of while loop BRKENG Manually Engage the brake BRKRLS Manually Release the brake KSRV Brake Servo, engage the brake when the drive is not active

BRKTRJ Brake Trajectory CTR(0) Present value of internal encoder

CTR(1) Present value of external DEL =expression Set maximum allow-

able derivative error limit sion Set the deceleration target for a move EL=expression Set maximum allowable following error limit ENC0 Enable internal encoder for servo

ENC1 Enable external encoder for servo F Set tuning values G Go, initiates all buffered modes of G(gen#) Go, initiate motion in trajector

generator (gen#) KA=expression Feed forward gain KD=expression Derivative gain

KG=expression Gravity offset KI=expression PID integral gain KL=expression PID integral limit KP=expression PID proportional gai KS=expression Differential sample rate KV=expression Velocity feed forward

MC Initiate electronic camming MC(2) Set Trajectory Generator 2 to run in electronic camming MDB Enable Trajectory Overshoo Brake (TOB) when in one of the 2 trapezoidal modes MDE Set motor to enhanced trapezoidal

mode commutation by using encoder MDS Set motor to sine mode commu-

MDT Set motor to trapezoidal mode nutation using hall sensors (default mode) MFA(value) Accel over value maste

\* COMBITRONIC<sup>™</sup> RED TEXT commands optionally support Combitronic<sup>™</sup> syntax, which requires "-C, -DE, -CDS, -CDS7" or "CANopen or DeviceNet" product option

distance. Default is zero (off) synchronized relative target position PTS=(dist1;axis1,dist2;axis2,dist3;ax-MFD(value) Decel over value master distance. Default is zero (off) is3) Set synchronized absolute target MFDIV=expression Assign Incoming PTSD Stores the synchronized target move linear distance MFMUL=expression Assign Incoming PTSS=(dis1;axis) Set supplemental MF0 Initiate and zero counter, but do synchronized absolute target position PTST Stores the time for synchronized MFR Select follow mode using quadramove to target position TSWAIT Wait for synchronized trajectory

ture encoder input. MFSLEW(value) Stay at slew for value to complete distance, then decel velocity target for a move MINV(0) Default motor commutation direction

MINV(1) Invert commutation, shaft

MSR Calculate Mode Step Ratio and

MT Initiate Torque Mode (Open Loop)

O=expression Set origin, set present

OSH=expression Origin shift of position

PRT=expression Set the relative target

PT=expression Set the absolute target

MTB Enable mode torque brake

PML=expression Sets the position

PMT=expression Set the position

modulo limit wrap value

rotates opposite direction

MP Initiate Position Mode

MV Initiate Velocity Mode

position to some value

OFF Turn the amplifier off

counter on the fly

modulo target

S Instantly stop motor

once for a move

position

position

ator (gen#)

prepare to follow

counts Divisor

not follow

counts Multiplier

STATUS COMMANDS: Ba Over current bit, status word 0, bit 4 status word 1, bit 3 Be Excessive position error, status word

0, bit 6 Bh Excessive temperature occurred, status word 0, bit 5 BI Left (-) over travel limit, status word

0. bit 13 word 0, bit 15 Bo Motor is off, status word 0, bit 1

Bp Right (+) over travel limit active, status word 0, bit 14 Br Right (+) over travel limit, status word 0, bit 12

Bt Trajectory in progress, status word 0, bit 2 Bv Velocity limit, status word 0, bit 7

CLK=expression System Clock value in milliseconds RAC Report commanded acceleration RAT Report target acceleration

S(gen#) Instantly stop trajectory gener-RB(sw,b) Report status bit, b, from status word, sw T=expression Set the commanded torque while in MT mode RCKS Report Checksum RCLK Report system clock in milli-H=expression Set maximum allowable seconds

thermal limit (degrees C) VT=expression Set the velocity target RCTR(0) Report present value of for a move internal encode X Decelerate to a stop at present decel-RCTR(1) Report present value of eration rate

external encoder RDEA Report actual derivative error MULTI-AXIS COMMANDS RDEL Report commanded derivative error limit (All associated motors must be on same Combitronic<sup>™</sup> CANbus network) **RDT** Report target deceleration REA Report actual following error ADT=expression Set the accel/decel at EL Report commanded following error limit

ADTS=expression Set sync accel/decel at once for a move ATS=expression Set sync acceleration the internal index was detected target for a move RIN(#) Report the state of a I/O DTS=expression Set sync deceleration

for a move  $\ensuremath{\textbf{GS}}$  Go synchronized, initiates linear interpolated moves

PRTS=(dist1;axis1,dist2;axis2.dist3:axis3) Set synchronized relative target positior PRTSS=(dis1;axis) Set supplemental

RINA(V1,#) Reports voltage level (scaled 0-5 VDC) of analog input value for a given I/O defined by # RJ(0) Report where the falling edge of the internal index was detected RJ(1) Report where the falling edge of

EILP Set port D (I/O-3) as positive over EIRE Set I/O 6 to capture external encoder's current value EIRI Set I/O 6 to capture internal encoder's current value EOBK(#) Configure a given output to control an external brake IN(#) x=IN(#), assign the state of a specific I/O to a variable (x in this case) INA(A,#) x=INA(A,#), raw analog reading: 10 bit resolution spanned over signed 16 bit range INA(V1,#) x=INA(V1,#), scaled 0-5 VDC reading in millivolts directly, 3456

ression if expression LSE

- Subtract I Bitwise exclusive OR

!= Not equal to % Modulo (remainder) division & Bitwise AND \* Multiply / Divide A Power limited to 4th power and below, integers only | Bitwise inclusive OR < Less than <= Less than or equal to

seed value 0 to 2^31 - 1

== Equal to > Greater than >= Greater than or equal to ABS(value) Absolute Value

ACOS(value) Arc Cosine ASIN(value) Arc Sine ATAN(value) Arc Tangent COS(value) Cosine

channel command GETCHR Get the next character from channel 0 OCHN(RS2,0,N,9600,1,8,C,1000) PRINT("Hello World",#13) Print com-

mand to say "Hello World", see print more detailed examples

CASE expression Switch case

10 for subroutine 10, must have a

RETURN for each C label DEFAULT Default action for switch case

DITR(i) Individual interrupt disable

statements to test another condition, if

ENDIF End statement for IF code

ENDS Command for end of switch case

GOSUB(value) Call a subroutine, value

IF expression Conditional Test, expres-sion can be multiple math operations

TRD Global interrupt scanner disable ITRE Global interrupt scanner enable LOOP Loop command for while loops

**RETURN** Return from subroutine

OR(value) Reset output (turn off) OS(value) Set output (turn on)

would be 3.456 VDC

= 1, then it's true (1); otherwise, it's

MATH COMMANDS:

FABS(value) Floating point absolute

FSQRT(value) Floating point square RANDOM=expression Set the random

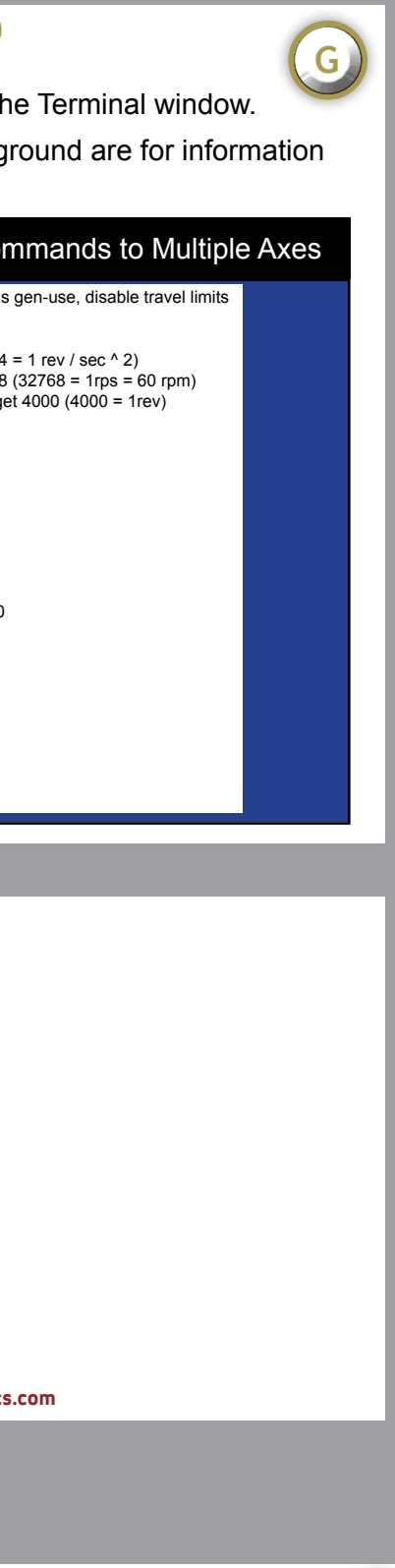

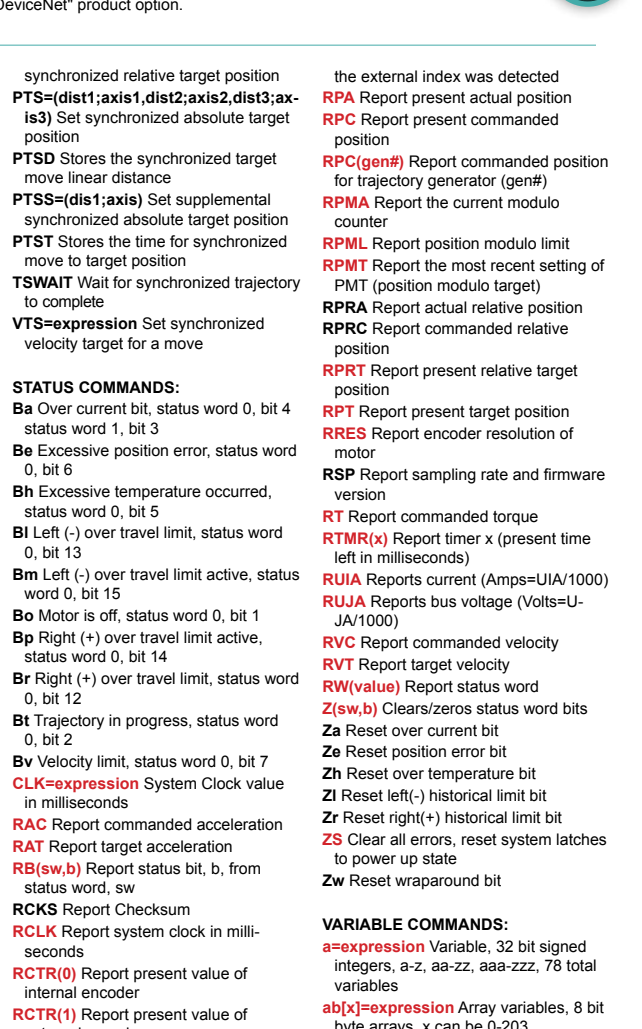

**H** 

byte arrays, x can be 0-203

af[x]=expression Floating point array variables, x can be 0-7 [x]=expression Array variables, 32 bit

long arrays, x can be 0-50 aw[x]=expression Array variables, 16 bit word arrays x can be 0-101

EPTR=expression EEPROM pointer -volatile memory, use before VLD and VST commands

VLD(variable,quantity) Load values from EEPROM to variables starting at EPTR location

VST(variable.guantity) Store values to EEPROM from variables starting at EPTR location

NOTE: See the SmartMotor Developer's Guide for a complete list of commands, full syntax and code examples

RI(0) Report where the rising edge of

RIN(W,0) Report the first word of local